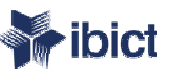

# Tutorial de Criação de Edições e Publicação

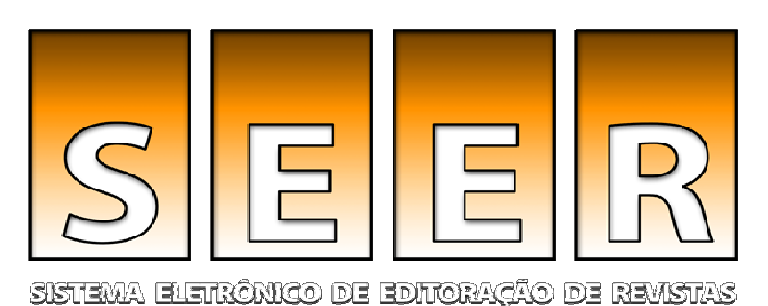

Bem-vindo ao tutorial para EDITORES do Sistema Eletrônico de Editoração de

### Revistas - SEER (versão 2)

Elaborado por: Fernanda Moreno – Consultora Ibict Junho/ 2007

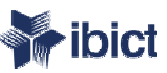

### O tutorial

Este tutorial apresenta a criação de edições, o agendamento do documento e a publicação da edição, tarefas de responsabilidade do Editor.

A criação de edições pode ser realizada a qualquer momento, mas preferencialmente antes do recebimento de submissões.

Outras informações a respeito da criação de edições constam no "Manual OJS/SEER em uma hora", disponível na seção do SEER no site do Ibict.

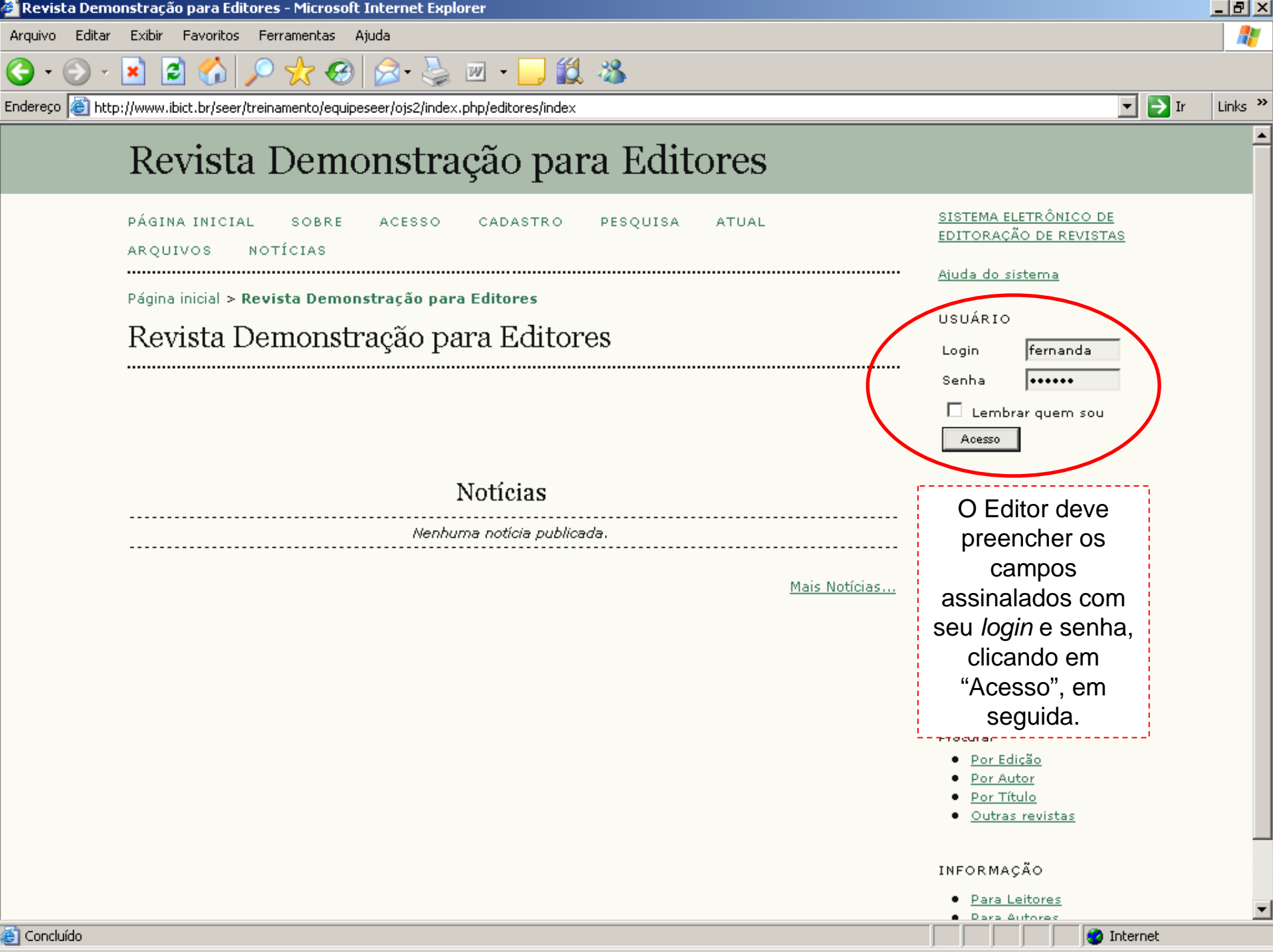

| Página do Usuário - Microsoft Internet Explore |  |
|------------------------------------------------|--|
|------------------------------------------------|--|

2

×

Θ

Arquivo Editar Exibir Favoritos Ferramentas Aiuda \_ 8 ×

Endereço 🙆 http://www.ibict.br/seer/treinamento/equipeseer/ojs2/index.php/editores/user

☆ 🚱 😒 - 📐 🗹 -

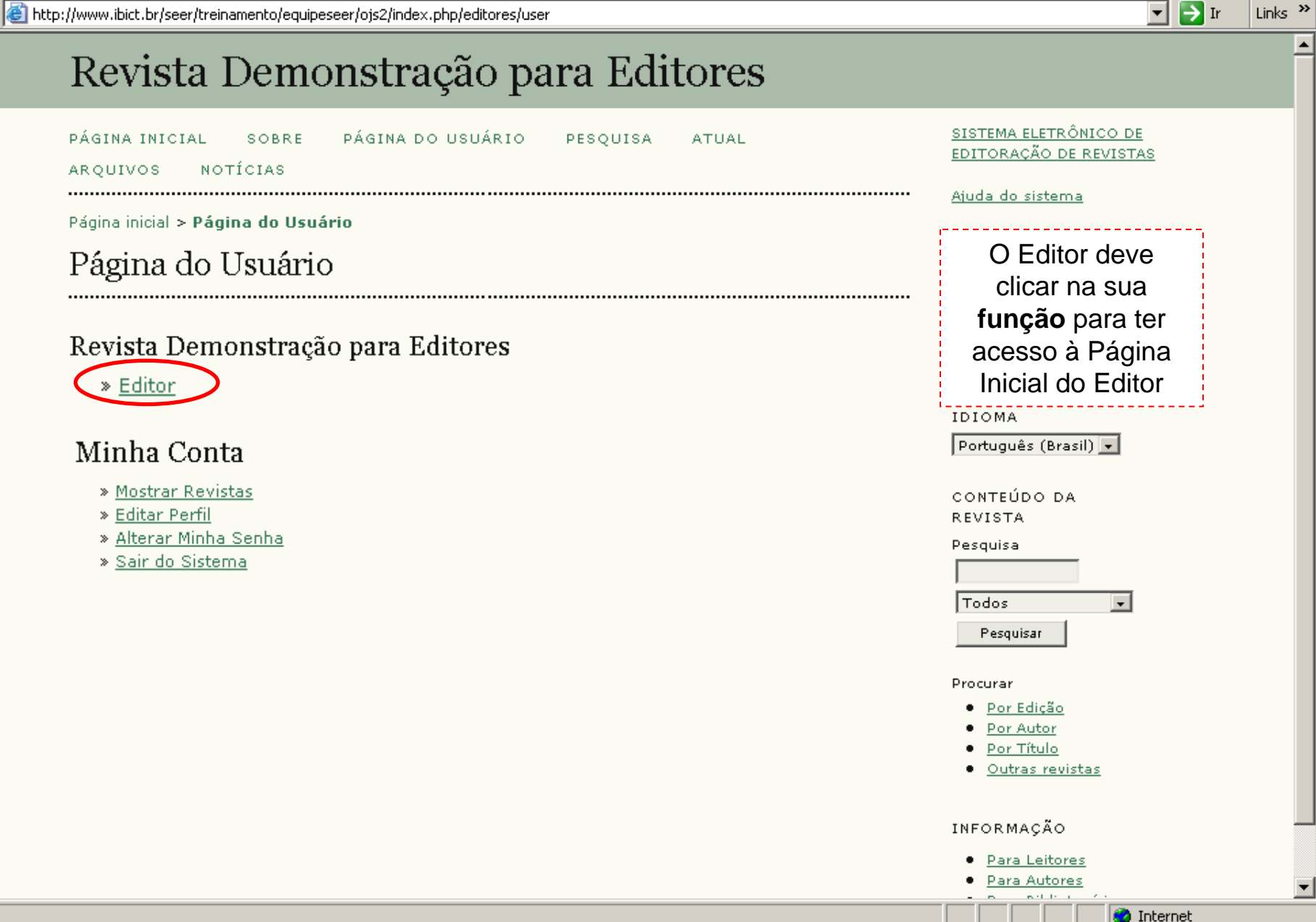

📕 🎁 🦓

Arquivo Editar Exibir Favoritos Ferramentas Ajuda

\_ & ×

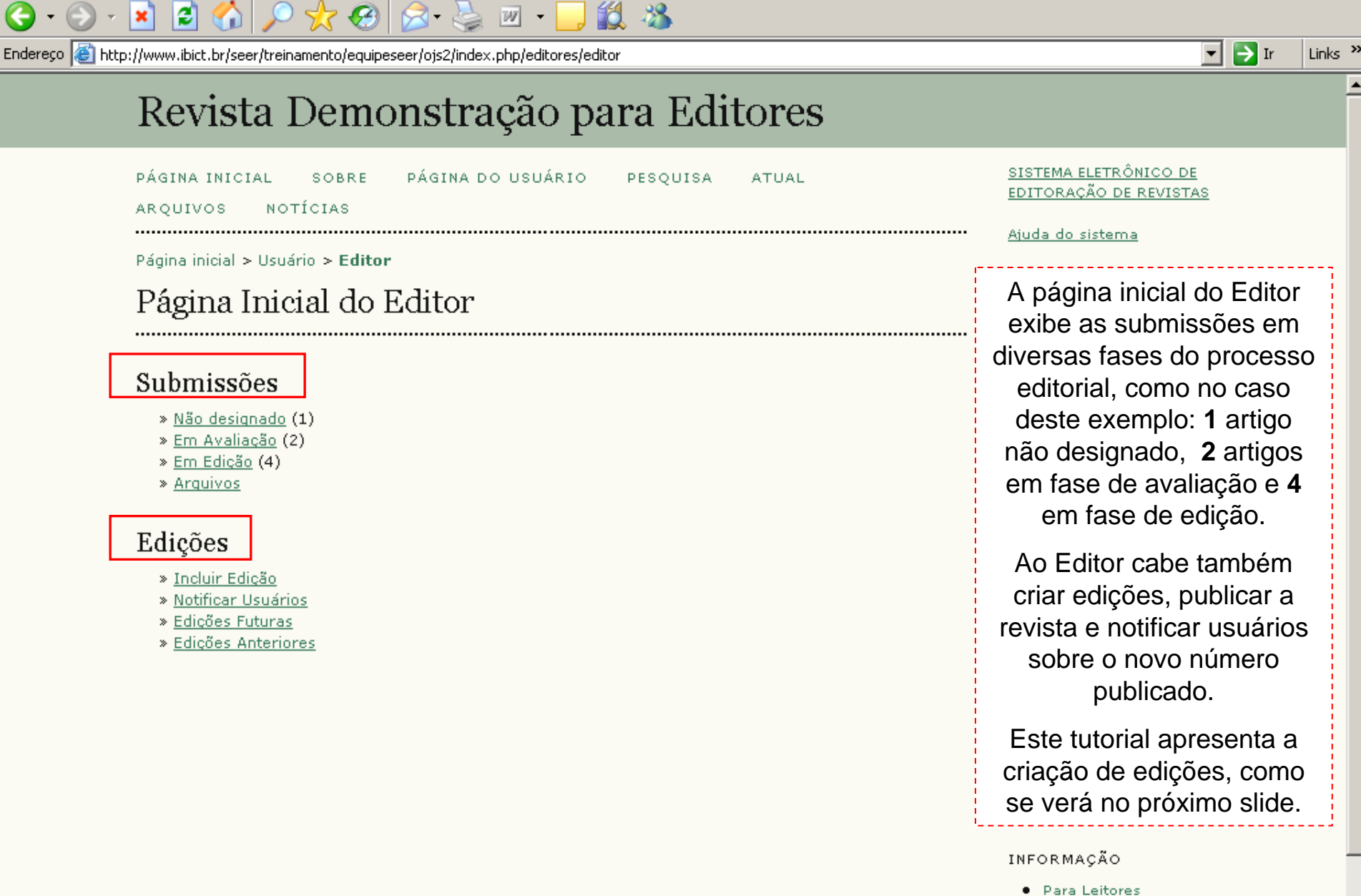

Para Autores

🗿 Internet

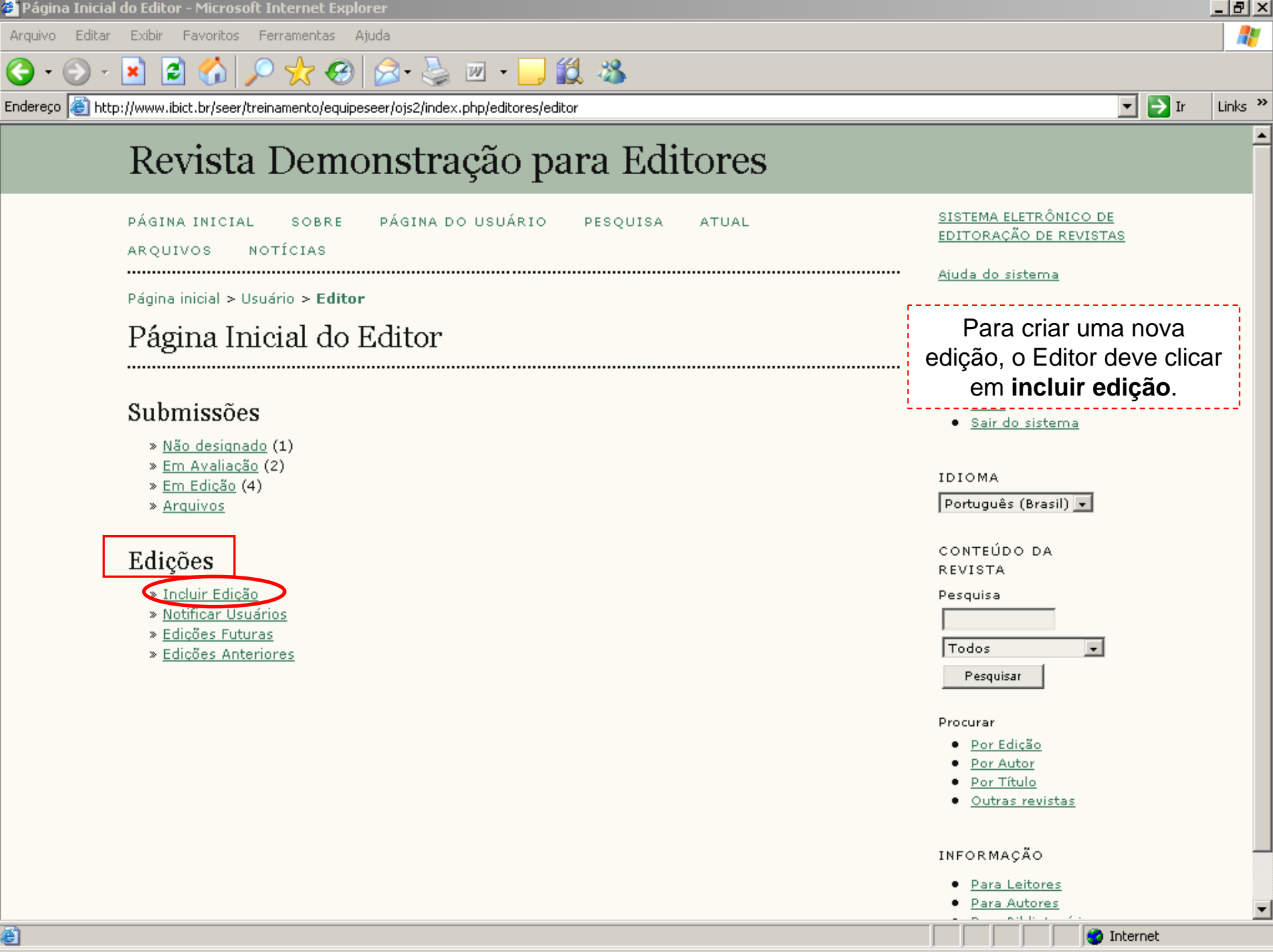

| 🎒 Incluir Ediçã                 | io - Microsoft Internet E          | xplorer                                      |                  |           |                                                                    |          |
|---------------------------------|------------------------------------|----------------------------------------------|------------------|-----------|--------------------------------------------------------------------|----------|
| Arquivo Edita                   | r Exibir Favoritos Fe              | erramentas Ajuda                             |                  |           |                                                                    | -        |
| <del>()</del> - <del>()</del> - | 🛛 🖹 😭 🔎                            | ) 🧙 🥝 🔗 🚵 🔟 - 📒                              | 12 3             |           |                                                                    |          |
| Endereço 🙆 ht                   | tp://www.ibict.br/seer/treit       | namento/equipeseer/ojs2/index.php/editores/a | editor/createIs: | sue       | ▼ 🛃 Ir 🛛 L                                                         | inks »   |
| ,                               | INUVISIA                           | Demonstração p                               | vaia 1           | MILUIUS   |                                                                    | <b>_</b> |
|                                 | PÁGINA INICIAL<br>ARQUIVOS NO      | SOBRE PÁGINA DO USUÁRIO<br>TÍCIAS            | PESQU            | ISA ATUAL | Em Edição, o Editor deve<br>escolher <b>criar edição futura</b> .  |          |
|                                 | Página inicial > Usu               | ário > Editor > Edições > Incluir Ediç       | ão               |           | Os dados de identificação                                          |          |
|                                 | Incluir Edi                        | ção                                          |                  |           | (volume, número, ano) foram<br>previamente configurados pelo       |          |
|                                 |                                    | EDIÇÕES FUTURAS EDIÇÕES ANTERI               | ORES             |           | Editor Gerente da revista, mas podem ser modificados,              |          |
| Г                               |                                    |                                              |                  |           | Caso deseje, o Editor pode                                         |          |
|                                 | Identificaçad<br><sup>Volume</sup> | 1                                            |                  |           | criar um <b>título</b> e uma<br><b>descrição</b> para esta edição. |          |
|                                 | Número                             | 1                                            |                  |           | A criação de assinaturas é                                         |          |
|                                 | Identificação de                   | 2007<br>Volume, Número, Ano 💌                |                  |           | editor gerente. O Editor pode,                                     |          |
|                                 | Título                             |                                              |                  |           | no entanto, escolher o modo                                        |          |
|                                 | Descrição                          |                                              | A                |           | de disponibilizar a revista: por assinatura, acesso livre ou       |          |
|                                 |                                    |                                              | V                |           | acesso livre adiado,<br>escolhendo uma data.                       |          |
| r                               |                                    |                                              |                  |           | CONTEÚDO DA                                                        |          |
|                                 | Acesso                             |                                              |                  |           | REVISTA                                                            |          |
|                                 | Tipo de Acesso                     | Assinatura 💌                                 |                  |           | Pesquisa                                                           |          |
|                                 | Data de Acesso<br>Livre            | July 💌 17 💌 2007 💌                           |                  |           | Todos 💌                                                            |          |
| 🚳 Concluíde                     |                                    |                                              |                  |           | r esquisar                                                         | •        |
| S Concialao                     |                                    |                                              |                  |           | Manuer 🖉 Internet                                                  |          |

ど Concluído

| 🗧 Incluir Edição | ) - Microsoft Internet     | Explorer                                                                                         |                                         | B×    |
|------------------|----------------------------|--------------------------------------------------------------------------------------------------|-----------------------------------------|-------|
| Arquivo Editar   | Exibir Favoritos F         | erramentas Ajuda                                                                                 |                                         | 2     |
| <b>G •  S</b> •  | 💌 🖻 🏠 🔎                    | े 🧙 🚱 🗟 - 🛬 🔟 - 🛄 🏭 🦓                                                                            |                                         |       |
| Endereço 🙆 http  | p://www.ibict.br/seer/tre  | inamento/equipeseer/ojs2/index.php/editores/editor/createIssue                                   | 💌 🛃 Ir 🛛 Lir                            | nks » |
|                  | Identificação              | )                                                                                                | Submissões                              | -     |
|                  | Volume                     | 1                                                                                                |                                         |       |
|                  | Número                     | 4                                                                                                | A inclusão de uma <b>capa</b>           |       |
|                  | Ano                        | 1                                                                                                | opcional.                               |       |
|                  | Identificação de<br>Edicão | Volume, Número, Ano 💌                                                                            |                                         |       |
|                  | Título                     |                                                                                                  | Verifique com seu Editor de             |       |
|                  | Descrição                  |                                                                                                  | apropriadas para uma                    |       |
|                  |                            |                                                                                                  | figura de capa, transfira o             |       |
|                  |                            |                                                                                                  | arquivo e acrescente uma                |       |
|                  |                            |                                                                                                  | legenda, se for o caso.                 |       |
|                  | Acesso                     |                                                                                                  | Clique em <b>salvar</b> para            |       |
|                  | Tipo de Acesso             | Assinatura                                                                                       | salvar as alterações                    |       |
|                  | Data de Acesso<br>Livra    | July 💌 17 💌 2007 💌                                                                               | realizadas.                             |       |
|                  |                            |                                                                                                  | Pesquisar                               |       |
|                  | Cana                       |                                                                                                  | Brogurar                                |       |
|                  | Capa                       |                                                                                                  | Por Edição                              |       |
|                  | Incluir capa pe            | rsonalizada para esta edição.                                                                    | Por Autor     Dor Titulo                |       |
|                  | Сара                       | Procurar Clique Salvar para transferir documento.<br>(Formatos aceitáveis: .gif, .jpg, ou .png ) | Outras revistas                         |       |
|                  | Legenda da capa            |                                                                                                  |                                         |       |
|                  |                            |                                                                                                  | INFORMAÇÃO                              |       |
|                  |                            |                                                                                                  | Para Autores     Para Autores           |       |
|                  |                            |                                                                                                  | <ul> <li>Para Bibliotecários</li> </ul> |       |
|                  | Salvar Can                 | celar                                                                                            |                                         |       |
|                  |                            |                                                                                                  |                                         | -     |

2

×

Θ

Arguivo Editar Exibir Favoritos Ferramentas Ajuda

\_ 8 ×

Links »

Endereço 🙆 http://www.ibict.br/seer/treinamento/equipeseer/ojs2/index.php/editores/editor/saveIssue

| 🔎 🧙 🥝 🔝 - 🌭 🔳 - 🛄 鑬 🦓

PÁGINA INICIAL SOBRE PÁGINA DO USUÁRIO PESQUISA ATUAL ARQUIVOS NOTÍCIAS Página inicial > Usuário > Editor > Edições > Edições Anteriores Edições Anteriores

INCLUIR EDIÇÃO EDIÇÕES FUTURAS EDIÇÕES ANTERIORES

EDIÇÃO PUBLICADO ITENS AÇÃO VOL. 1, NO 1 (2007) 2007-03-13 0 <u>EXCLUIR</u>

1 a 1 de 1 Itens

Após clicar em salvar, o sistema apresenta esta tela: a edição criada passa imediatamente a ser uma edição anterior.

🔻 🔁 Ir

Para visualizar o sumário desta edição, o Editor deve clicar na **identificação da edição**, conforme assinalado.

-

🥝 Internet

- <u>Em Avaliação</u> (2)
- <u>Em Edição</u> (6)
- Arquivos

Edições

- Incluir Edição
- Notificar Usuários
- Edições Futuras
- Edições Anteriores

IDIOMA

Português (Brasil) 💌

CONTEÚDO DA REVISTA

Pesquisa

Todos

| ē ] | Vol. 1, No 1 | (2007) | - Microsoft Internet Explorer |
|-----|--------------|--------|-------------------------------|
|-----|--------------|--------|-------------------------------|

2

Aiuda Arguivo. Editar Exibir Favoritos Ferramentas

\_ 8 ×

Links »

| Endereço | http://www.ibict.br/seer/treinamento/equipeseer/ojs2/index.php/editores/editor/issueToc/2 |
|----------|-------------------------------------------------------------------------------------------|
|          |                                                                                           |

#### Revista Demonstração para Editores

👷 🧭 🙈 💌 📲

| PÁGINA INICIAL SOBRE PÁGINA DO USUÁRIO PESQUISA ATUAL                    |  |  |  |  |  |
|--------------------------------------------------------------------------|--|--|--|--|--|
| ARQUIVOS NOTÍCIAS                                                        |  |  |  |  |  |
| Página inicial > Usuário > Editor > Edições > <b>Vol. 1, No 1 (2007)</b> |  |  |  |  |  |
| Vol. 1, No 1 (2007)                                                      |  |  |  |  |  |
| INCLUIR EDIÇÃO EDIÇÕES FUTURAS EDIÇÕES ANTERIORES                        |  |  |  |  |  |
| Edição: Vol. 1, No 1 (2007)                                              |  |  |  |  |  |
| SUMÁRIO DADOS DA EDIÇÃO                                                  |  |  |  |  |  |
| Sumário                                                                  |  |  |  |  |  |
| Nenbum item agendado para esta edição.                                   |  |  |  |  |  |

12 3

Salvar

Os dados recém-criados da edição podem ser visualizados em dados da edição.

🔻 🔁 Ir

Note que não há nenhum item agendado para publicação.

É possível a criação de novas edições, clicando em incluir edição e repetindo os passos anteriores.

Neste momento, o Editor pode sair do sistema, ou agendar uma submissão aceita para ser publicada nesta edição, como mostra o slide a seguir.

าะอาณฐนอราเชาสรกก 💌

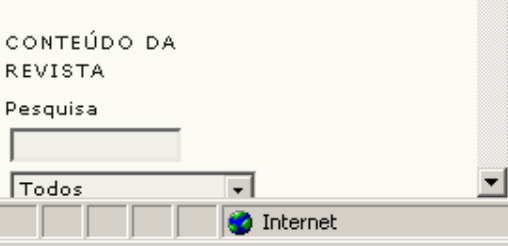

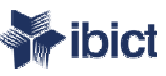

### Agendamento

| 🞒 #10 Edição - M        | licrosoft Internet Explorer     |                                                                                                    |                            |            |                       | _                             |          |
|-------------------------|---------------------------------|----------------------------------------------------------------------------------------------------|----------------------------|------------|-----------------------|-------------------------------|----------|
| Arquivo Editar          | Exibir Favoritos Ferrame        | entas Ajuda                                                                                               |                            |            |                       |                               | <i>.</i> |
| <b>()</b> - <b>()</b> - | 💌 🛃 🏠 🔎 🤸                       | र 🥝 🗟 - 📐 🔟 -                                                                                             | · 🗔 🏭 🔏 🗌                  |            |                       |                               |          |
| Endereço 🙆 http:        | ://www.ibict.br/seer/treinameni | to/equipeseer/ojs2/index.php/ed                                                                           | litores/editor/submission/ | Editing/10 |                       | 🔻 🏓 Ir 🛛 Li                   | inks '   |
| ,                       | Editor do Loxout Mar            |                                                                                                    |                            |            |                       | e-eocicuo                     |          |
|                         | Versão de Layout - Mai          |                                                                                                    |                            |            |                       | Para <b>agendar</b> e         | ł        |
|                         |                                 | SOLICITAÇÃO ENCA                                                                                          | MINHADO CONCLUID           | A ACUSAR   | RECEBIMENTO           | posteriormente                |          |
|                         | 10-49-1-LE.DOC 2007-07<br>17    | /- 🖃 2007-07-17 2007                                                                                      | -07-17 2007-07-1           | .7 🔳 200   | 7-07-17               | publicar cada                 |          |
|                         | Formato da Composição           | DOCUMENTO                                                                                                 | ORDEM                      | AÇÃO       | ACESSOS               | submissão aceita, o           |          |
|                         | 1. HTML <u>ler prova</u>        | <u>10-50-1-PB.HTM</u> 2007-                                                                               | ·07-17 †↓                  | EDITAR     | EXCLUIR 0             | Editor deve escolher          | i.       |
|                         | 2. PDF LER PROVA                | 10-56-1-PB.PDF 2007-                                                                                      | 07-17 †↓                   | EDITAR     | EXCLUIR 0             | entre as opções de            |          |
|                         | Documentos Suplementa           |                                                                                                    | ORDEM                      |            |                       | agendamento                   |          |
|                         | Docamentos Sapiementa           | Nenh                                                                                                    | um(a)                      | AÇAO       |                       | disponíveis ao término        |          |
|                         |                                 | Q                                                                                                    |                            |            | Descurre              | do trabalho de <b>leitura</b> | !        |
|                         | Transferir documento par        | ra 🖲 Versao de Layout, 🕬                                                                                  | Composiçao, O Do           | c. Sup.    | Frocurar              | de provas daquela             | ł        |
|                         | Comentários do Layout 🛙         | DIRETRIZES PARA LAYO                                                                                      | UT                         |            |                       | submissão,                    |          |
|                         |                                 |                                                                                                    |                            |            |                       | clicando em <b>registro</b>   |          |
|                         | Leitura de Prova                | l                                                                                                    |                            |            |                       | após a escolha.               |          |
|                         | Leitor de Prova Ant             | tonia Souza <u>SELECION</u>                                                                               | IAR LEITOR DE PROV         | A          |                       |                               |          |
|                         |                                 | SOLICITAÇÃO EN                                                                                            | CAMINHADO COI              | 4CLUÍDA    | ACUSAR<br>RECEBIMENTO | No próximo                    |          |
|                         | 1. Autor                        | ☑ 2007-07-17 20                                                                                           | 07-07-17 200               | 7-07-17    | 2007-07-17            | slide é apresentada a         |          |
|                         | 2. Leitor de Prova              | 2007-07-17 20                                                                                             | 07-07-17 200               | 7-07-17    | 2007-07-17            | página que o sistema          |          |
|                         | 3. Editor de Layout             | A Agendar<br>Edicões Euturas                                                                              | 200                        | 7-07-17    | Ξ                     | exibe após a escolha          |          |
|                         | Correções na Leitura de I       | Pr Vol. 1, No 3 (1)<br>Vol. 1, No 4 (1)                                                                   | A DE PROVA                 | <u>×</u>   |                       |                               |          |
|                         | Agendamento                     | Vol. 1, No 1 (2007)<br>Vol. 1, No 1 (2007)<br>Edição Atual<br>Vol. 1, No 1 (2007)<br>Edições Anteriores - |                            |            |                       |                               |          |
|                         | Agendar para publicar en        | n A Agendar                                                                                               | Registr                    |            |                       |                               |          |

| Editor de Laxout Mi                                                                                                    | aria Madalena - DESI                                                                                                    | IGNAR EDITOR DE LA                                                                                                    | YOUT                                                                                   |                                                                    | Por Itulo     Outras revistas                                |
|----------------------------------------------------------------------------------------------------|----------------------------------------------------------------------------------------------------|----------------------------------------------------------------------------------------------------|----------------------------------------------------------------------------------------|--------------------------------------------------------------------|--------------------------------------------------------------|
| Versão de Layout                                                                                                    | SOLICITAÇÃO                                                                                                    | ENCAMINHADO CON                                                                                                    | cluída acusar                                                                          | RECEBIMENTO                                                        |                                                              |
| 10-49-1-LE.DOC 2007-0                                                                                                    | )7-                                                                                                    | 2007 07 17 2007                                                                                                    | 7 07 17                                                                                |                                                                    | INFORMAÇÃO                                                   |
| 17                                                                                                    | E 2007-07-17                                                                                                    | 2007-07-17 2007                                                                                                    | /-0/-1/ 🖃 2007                                                                         | -07-17                                                             | Note que um link para                                        |
| Formato da Composição                                                                                                    | DOCUMENTO                                                                                                    | ORD                                                                                                    | EM AÇÃO                                                                                | ACESSOS                                                            | o sumário apareceu                                           |
| 1. HTML <u>ler prova</u>                                                                                                    | <u>10-50-1-PB.HTM</u> 2                                                                                                    | 2007-07-17 † ↓                                                                                                    | EDITAR                                                                                 | EXCLUIR 0                                                          | após a escolha.                                              |
| 2. PDF <u>ler prova</u>                                                                                                    | <u>10-56-1-PB.PDF</u> 2                                                                                                    | :007-07-17 † ↓                                                                                                    | EDITAR                                                                                 | EXCLUIR 0                                                          | O Editor deve clicar no                                      |
|                                                                                                    |                                                                                                    |                                                                                                    |                                                                                        |                                                                    |                                                              |
| Documentos Suplement                                                                                                    | ares DOCUMENTO                                                                                                    | ORD                                                                                                    | EM AÇÃO                                                                                |                                                                    | link para ter uma <b>pre-</b>                                |
| Documentos Suplement<br>Transferir documento pa<br>Transferir<br>Comentários do Layout                                                                                                    | ares DOCUMENTO<br>ara                                                                                                    | ORD<br>Nenhum(a)<br>t, O Composição,<br>LAYOUT                                                                              | EM AÇÃO<br>O Doc. Sup.                                                                 | Procurar                                                           | link para ter uma <b>pre-</b><br>visualização do<br>sumário. |
| Documentos Suplement<br>Transferir documento pa<br><u>Transferir</u><br>Comentários do Layout<br>Leitura de Prov                                                                                        | ares DOCUMENTO<br>ara                                                                                                    | ORD<br>Nenhum(a)<br>t, O Composição,<br>LAYOUT                                                                              | EM AÇÃO<br>O Doc, Sup.                                                                 | Procurar                                                           | link para ter uma <b>pre-</b><br>visualização do<br>sumário. |
| Documentos Suplement<br>Transferir documento pa<br><u>Transferir</u><br>Comentários do Layout<br><b>Leitura de Prov</b> a<br>Leitor de Prova Ar                                                         | ares DOCUMENTO<br>ara                                                                                                    | ORD<br>Nenhum(a)<br>t, O Composição,<br>LAYOUT<br>CLIONAR LEITOR DE                                                         | em ação<br>O Doc. Sup.                                                                 | Procurar                                                           | link para ter uma <b>pre-</b><br>visualização do<br>sumário. |
| Documentos Suplement<br>Transferir documento pa<br>Transferir<br>Comentários do Layout<br>Leitura de Prova<br>Leitor de Prova Ar                                                                        | ares DOCUMENTO<br>ara O Versão de Layou<br>DIRETRIZES PARA<br><b>D</b> IRETRIZES PARA<br>Antonia Souza <u>SELE</u><br>SOLICITAÇÃO                          | ORD<br>Nenhum(a)<br>t, O Composição,<br>LAYOUT<br>CIONAR LEITOR DE<br>ENCAMINHADO                                           | em ação<br>O Doc. Sup.<br>PROVA<br>CONCLUÍDA                                           | Procurar<br>ACUSAR<br>RECEBIMENTO                                  | link para ter uma <b>pre-</b><br>visualização do<br>sumário. |
| Documentos Suplement<br>Transferir documento pa<br><u>Transferir</u><br>Comentários do Layout<br><b>Leitura de Prov</b><br>Leitor de Prova Ar<br>1. Autor                                               | ares DOCUMENTO<br>ara I Versão de Layou<br>I <u>DIRETRIZES PARA</u><br><b>1</b><br>ntonia Souza <u>SELE</u><br>SOLICITAÇÃO<br>I 2007-07-17                 | ORD<br>Nenhum(a)<br>t, O Composição,<br>LAYOUT<br>CIONAR LEITOR DE<br>ENCAMINHADO<br>2007-07-17                             | EM AÇÃO<br>O Doc. Sup.<br>PROVA<br>CONCLUÍDA<br>2007-07-17                             | Procurar<br>ACUSAR<br>RECEBIMENTO                                  | link para ter uma <b>pre-</b><br>visualização do<br>sumário. |
| Documentos Suplement<br>Transferir documento pa<br><u>Transferir</u><br>Comentários do Layout<br>Leitor de Prova Ar<br>1. Autor<br>2. Leitor de Prova                                                   | ares DOCUMENTO<br>ara IVersão de Layou<br>DIRETRIZES PARA<br>a<br>ntonia Souza <u>SELE</u><br>SOLICITAÇÃO<br>I 2007-07-17<br>I 2007-07-17                  | ORD<br>Nenhum(a)<br>t, O Composição,<br>LAYOUT<br>ECIONAR LEITOR DE<br>ENCAMINHADO<br>2007-07-17<br>2007-07-17              | em ação<br>O Doc. Sup.<br>PROVA<br>CONCLUÍDA<br>2007-07-17<br>2007-07-17               | Procurar ACUSAR RECEBIMENTO 2007-07-17 2007-07-17                  | link para ter uma <b>pre-</b><br>visualização do<br>sumário. |
| Documentos Suplement<br>Transferir documento pa<br><u>Transferir</u><br>Comentários do Layout<br><b>Leitura de Prova</b><br>Leitor de Prova Ar<br>1. Autor<br>2. Leitor de Prova<br>3. Editor de Layout | ares DOCUMENTO<br>ara I Versão de Layou<br>DIRETRIZES PARA<br>a<br>ntonia Souza <u>SELE</u><br>SOLICITAÇÃO<br>I 2007-07-17<br>I 2007-07-17<br>I 2007-07-17 | ORD<br>Nenhum(a)<br>t, O Composição,<br>LAYOUT<br>CIONAR LEITOR DE<br>ENCAMINHADO<br>2007-07-17<br>2007-07-17<br>2007-07-17 | em ação<br>O Doc. Sup.<br>PROVA<br>CONCLUÍDA<br>2007-07-17<br>2007-07-17<br>2007-07-17 | Procurar<br>ACUSAR<br>RECEBIMENTO<br>2007-07-17<br>2007-07-17<br>5 | link para ter uma <b>pre-</b><br>visualização do<br>sumário. |

ど Concluído

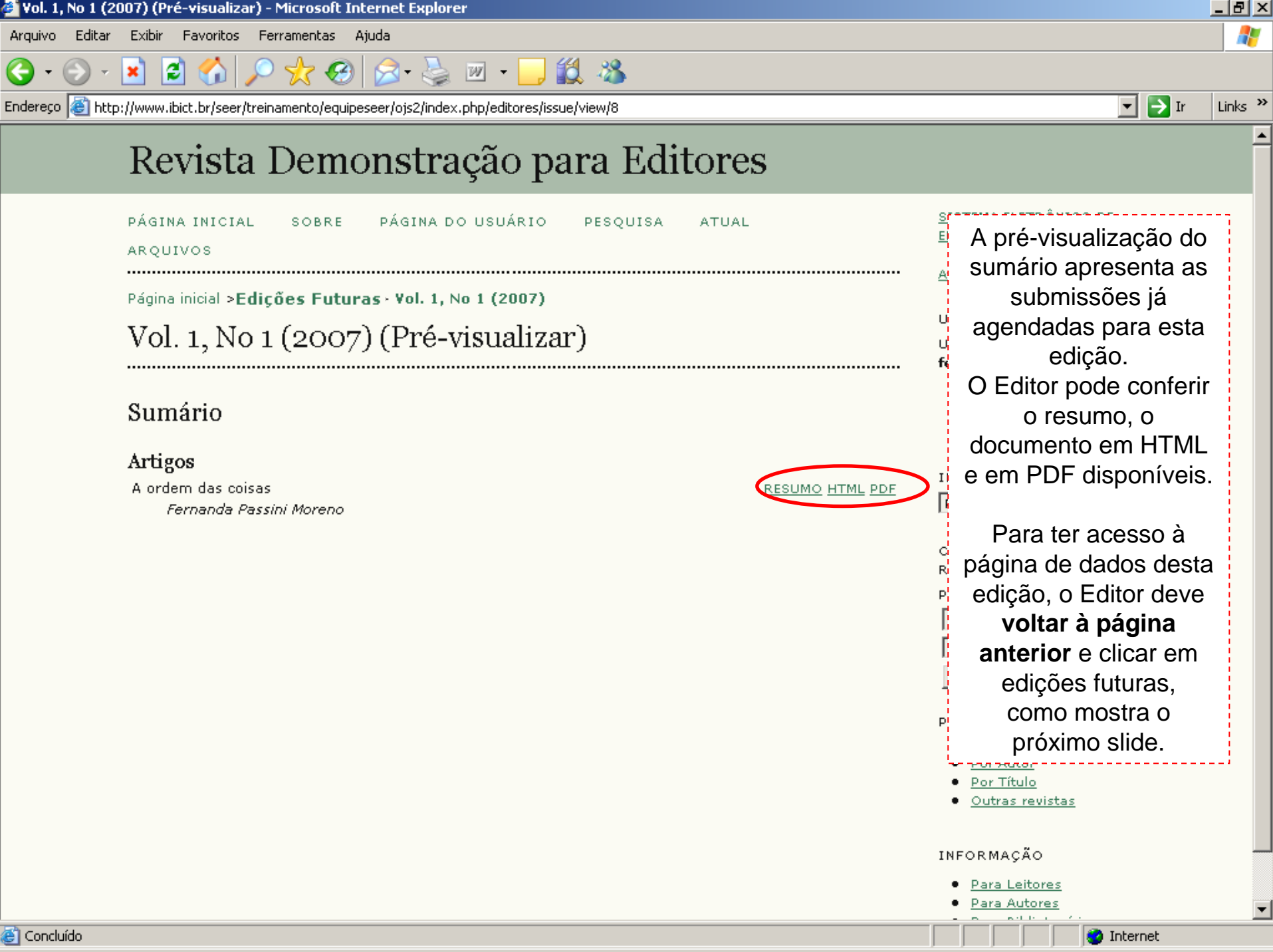

| 📲 #10 Edição -                  | Microsoft Internet Expl                                   | orer                                                                   |                           |                         |                    |                     |                                                                                                    | _ 8 2     |
|---------------------------------|-----------------------------------------------------------|------------------------------------------------------------------------|---------------------------|-------------------------|--------------------|---------------------|----------------------------------------------------------------------------------------------------|-----------|
| Arquivo Editar                  | Exibir Favoritos Fer                                      | rramentas Ajuda                                                        |                           |                         |                    |                     |                                                                                                    |           |
| <del>()</del> • <del>()</del> • | 🖹 💈 🏠 🔎                                                   | 👷 🕢 🔗                                                                  | w - 🔜 🕷                   | 1 🔏 🗌                   |                    |                     |                                                                                                    |           |
| indereço 🦉 htt                  | p://www.ibict.br/seer/treina                              | amento/equipeseer/ojs2/inde                                            | ex.php/editores/edito     | or/submissionEditir     | ng/10#schedulin    | ]                   | 🗖 🔁 🖬                                                                                              | r Links ' |
|                                 | Submissão                                                 |                                                                        |                           |                         |                    |                     | - <u>San ao Sistema</u>                                                                            | -         |
|                                 | Autores<br>Título<br>Seção<br>Editor                      | Fernanda Passini More<br>A ordem das coisas<br>Artigos<br>João Silva 🖃 | no 🗉                      |                         |                    |                     | EDITOR<br>Submissões<br>• <u>Não designado</u> (0)<br>• <u>Em Avaliação</u> (2)<br>• 5-5 Eduão (2) |           |
|                                 | Edição de Tex<br>Editor de Texto                          | <b>rto</b><br>Luís Silva §                                             | SELECIONAR EDIT(          | DR DE TEXTO             |                    |                     | Em Edição (5)     Arguivos Edições     Incluir Edição     Montear Usuartos                         |           |
|                                 | AVALIAR METADADOS                                         | SOLICITAÇÃC                                                            | ) ENCAMINHA               | DO CONCLI               | JÍDA A             | CUSAR<br>ECEBIMENTO | Edições Futuras     Edições Anteriores                                                             |           |
|                                 | 1. Edição de Texto I<br>Documento: <u>10-4</u>            | Inicial 🔄 2007-07-1                                                    | .7 2007-07-17<br>7        | 2007-0                  | 7-17               | 2007-07-17          | Ao clicar em <b>edição</b>                                                                         | e         |
|                                 | 2. Edição de Texto o<br>Author<br>Documento:              | do 🔄 2007-07-1                                                         | .7 2007-07-17             | 2007-0                  | 7-17               | 2007-07-17          | futuras, o Editor<br>poderá visualizar os                                                          | 5         |
|                                 | 3. Edição de Texto F<br>Documento: <u>10-4</u>            | Final 💽 2007-07-1<br><u>48-2-CE.DOC</u> 2007-07-1                      | .7 2007-07-17<br>7        | 2007-0                  | 7-17 📑             | 2007-07-17          | dados das edições<br>criadas anteriorment                                                          | e.        |
|                                 | Transferir documento<br>Transferir<br>Comentários da Edic | o para 🗣 Passo 1, 🗣 P<br>ão de Texto 🗎 DIRET                           | asso 2, ou 💿 Pa:          | SSO 3                   | Procurar           |                     | Todos 💌                                                                                            |           |
|                                 | Layout                                                    |                                                                        |                           |                         |                    |                     | Procurar<br><u>Por Edição</u><br><u>Por Autor</u><br>Por Título                                    |           |
|                                 | Editor de Layout                                          | Maria Madalena 🛛 🧧                                                     | SESIGNAR EDITOR           | DE LAYOUT               |                    |                     | Outras revistas                                                                                    |           |
|                                 | Versão de Layout<br><u>10-49-1-LE.DOC</u> 200<br>17       | SOLICITAÇÃO<br>)7-07- 🖃 2007-07-17                                     | ENCAMINHADO<br>2007-07-17 | CONCLUÍDA<br>2007-07-17 | ACUSAR REG         | CEBIMENTO<br>-17    | INFORMAÇÃO <u>Para Leitores</u> Para Autores                                                       |           |
|                                 | Formato da Composi                                        | іção DOCUMENTO                                                         | M 2007-07-17              | ORDEM                   | AÇÃO<br>Editad Lev | ACESSOS             | <ul> <li>Para Bibliotecários</li> </ul>                                                            |           |
| <u>1</u>                        |                                                           |                                                                        |                           |                         |                    |                     | 🔹 📄 👘 Internet                                                                                     |           |

| 🖆 Edições Futuras - Microsoft Internet Explorer                                 |                          |                |                                                                                                    | _ 8 ×   |
|---------------------------------------------------------------------------------|--------------------------|----------------|----------------------------------------------------------------------------------------------------|---------|
| Arquivo Editar Exibir Favoritos Ferramentas Ajuda                               |                          |                |                                                                                                    | - 🥂     |
| 🚱 • 🕑 • 💌 🗟 🏠 🔎 🤺 🧐 🖾 •                                                         | 📙 🋍 🚳                    |                |                                                                                                    |         |
| Endereço 🗃 http://www.ibict.br/seer/treinamento/equipeseer/ojs2/index.php/edito | pres/editor/futureIssues |                | 🔽 🏓 Ir                                                                                                    | Links » |
| Revista Demonstração                                                            | para Editores            |                |                                                                                                    |         |
| PÁGINA INICIAL SOBRE PÁGINA DO USUÁ<br>ARQUIVOS NOTÍCIAS                        | RIO PESQUISA ATUAL       |                | <u>SISTEMA ELETRÔNICO DE</u><br>EDITORAÇÃO DE REVISTAS                                                                               |         |
| Página inicial > Usuário > Editor > Edições > <b>Edições</b><br>Edições Futuras | Futuras                  |                | O Editor deve clicar no<br>link com os dados da                                                                                      | -       |
| INCLUIR EDIÇÃO EDIÇÕES FUTURAS EDIÇÕES AN                                       | TERIORES                 |                | para agendamento.                                                                                                    |         |
| EDIÇÃO                                                                          | ITENS                    | AÇÃO           |                                                                                                    |         |
| VOL. 1, NO 4 (1)                                                                | 0                        | EXCLUIR        | EDITOR                                                                                                    |         |
| VOL. 1, NO 1 (200)                                                              | 1                        | <u>EXCLUIR</u> | Submissões                                                                                                    |         |
| 1 a z de z Itens                                                                |                          |                | <ul> <li><u>Mao designado</u> (0)</li> <li><u>Em Avaliação</u> (2)</li> <li><u>Em Edição</u> (6)</li> <li><u>Arquivos</u></li> </ul> |         |
|                                                                                 |                          |                | Edições <ul> <li>Incluir Edição</li> <li>Notificar Usuários</li> <li>Ediçãos Enturas</li> </ul>                                      |         |

đ

- Edições Futuras
- Edições Anteriores

IDIOMA

Português (Brasil) 💌

CONTEÚDO DA REVISTA

Pesquisa

Todos

-

🥝 Internet

•

| 9 | Vol. 1, No 1 ( | (2007) | - Microsoft Internet Explorer |
|---|----------------|--------|-------------------------------|
|---|----------------|--------|-------------------------------|

Arquivo Editar Exibir Favoritos Ferramentas Ajuda

2 🏠

×

E)

\_ & ×

Links »

₹.

🔻 🔁 Ir

| Indereço 🛛 | 2 | http://www | .ibict.br/see | r/treinan | nento/equip | eseer/ojs2/ | 'index.php | o/editores, | /editor/is | sueToc | /8 |
|------------|---|------------|---------------|-----------|-------------|-------------|------------|-------------|------------|--------|----|
|------------|---|------------|---------------|-----------|-------------|-------------|------------|-------------|------------|--------|----|

| 🔎 🧙 🧐 😥 🌭 🗷 • 📒

12 3

| PÁGINA INICIAL SOBRE PÁGINA DO USUÁ<br>ARQUIVOS NOTÍCIAS                         | RIO PESQUISA ATUAL               |  |  |  |  |  |  |
|----------------------------------------------------------------------------------|----------------------------------|--|--|--|--|--|--|
| Página inicial > Usuário > Editor > Edições > Vol. 1, N<br>Vol. 1, No 1 (2007)   | No 1 (2007)                      |  |  |  |  |  |  |
| INCLUIR EDIÇÃO EDIÇÕES FUTURAS EDIÇÕES ANTERIORES<br>Edição: Vol. 1, No 1 (2007) |                                  |  |  |  |  |  |  |
| SUMÁRIO DADOS DA EDIÇÃO PRÉ-VISUALIZAR EL                                        | DIÇÃO                            |  |  |  |  |  |  |
| ORDEM AUTORES TÍTULO                                                             | ACESSO PÁGINAS REMOVER CORRIGIDO |  |  |  |  |  |  |
| <u>1. † ↓</u> Moreno <u>A ORDEM DAS COISAS</u><br>Salvar Data de Publicação      | Padrão 💌 🔽 🗹                     |  |  |  |  |  |  |
|                                                                                  |                                  |  |  |  |  |  |  |

Nesta página, o Editor pode ordenar a aparição das seções, artigos, organizar a ordem dos artigos, redefinir o padrão de acesso (se por assinatura ou livre), digitar o intervalo de páginas para exibição no sumário e remover o artigo. O item "corrigido" aponta que foram feitas alterações no sumário. Após realizar qualquer alteração, clique em salvar. Para **publicar** esta edição, basta clicar data da publicação.

🙆 Internet

Todos

E

| 🚰 Vol. 1, No 1 (2007) - Microsoft Internet Explorer                                                                                               |                                                                                                    |
|----------------------------------------------------------------------------------------------------|----------------------------------------------------------------------------------------------------|
| Arquivo Editar Exibir Favoritos Ferramentas Ajuda                                                                                                 | 🥂                                                                                                    |
| 😋 • 🕞 - 🗾 😫 🏠 🔎 🧙 🤣 🍰 - 🦕 🔟 • 🔜 🎎 🦓                                                                                                    |                                                                                                    |
| Endereço 🗃 http://www.ibict.br/seer/treinamento/equipeseer/ojs2/index.php/editores/editor/issueToc/8                                              | 🔽 🄁 Ir 🛛 Links 🎽                                                                                                    |
| Revista Demonstração para Editores                                                                                                    |                                                                                                    |
| PÁGINA INICIAL SOBRE PÁGINA DO USUÁRIO PESQUISA ATUAL<br>ARQUIVOS NOTÍCIAS                                                                        | Após o clique em data                                                                                                    |
| Página inicial > Usuário > Editor > Edições > <b>Vol. 1, No 1 (2007)</b><br>Vol. 1, No 1 (2007)                                                   | sistema exibe a<br>mensagem de                                                                                                    |
| INCLUIR EDIÇÃO EDIÇÕES FUTURAS EDIÇÕES ANTERIORES<br>Edição: Vol. 1, No 1 (2007)  Microsoft Internet Explorer SUMÁRIO DADOS DA EDIÇÃO PRÉ-VISUALI | Se realmente deseja<br>publicar esta edição,m<br>clique em <b>OK</b> .                                                                                                    |
| Sumário<br>Artigos ↑ ↓                                                                                                    | EDITOR<br>Submissões<br>• <u>Não designado</u> (0)<br>• <u>Em Avaliação</u> (2)<br>• <u>Em Edição</u> (6)                                                                                        |
| ORDEM AUTORES TÍTULO ACESSO PÁGINAS REMOVER CORRIGIDO  1. † 4 Moreno <u>A ORDEM DAS COISAS</u> Padrão  Salvar Data de Publicação                  | <ul> <li><u>Arquivos</u></li> <li><u>Edições</u></li> <li><u>Incluir Edição</u></li> <li><u>Notificar Usuários</u></li> <li><u>Edições Futuras</u></li> <li><u>Edições Anteriores</u></li> </ul> |
|                                                                                                    | IDIOMA<br>Português (Brasil) 💌                                                                                                    |

ど Concluído

CONTEÚDO DA REVISTA

Pesquisa

Todos

-

🥝 Internet

•

| 🚰 Vol. 1, No 1 (2007) - Microsoft Internet Explorer                                                  |                                                                                 | _ 8 ×      |
|----------------------------------------------------------------------------------------------------|---------------------------------------------------------------------------------|------------|
| Arquivo Editar Exibir Favoritos Ferramentas Ajuda                                                    |                                                                                 | - <b>-</b> |
| 😋 • 🕞 - 💌 🖻 🏠 🔎 🏡 🧐 🝰 - 🌭 📨 • 🛄 🏭 🦓                                                                  |                                                                                 |            |
| Endereço 🛃 http://www.ibict.br/seer/treinamento/equipeseer/ojs2/index.php/editores/editor/issueToc/8 | 💌 🄁 Ir                                                                          | Links »    |
| Revista Demonstração para Editores                                                                   |                                                                                 | -          |
| PÁGINA INICIAL SOBRE PÁGINA DO USUÁRIO PESQUISA ATUAL<br>ARQUIVOS NOTÍCIAS                           | Note que não há mais<br>botão "Data de                                          | 0          |
| Página inicial > Usuário > Editor > Edições > <b>Vol. 1, No 1 (2007)</b>                             | Publicação".                                                                    |            |
| Vol. 1, No 1 (2007)                                                                                  | Para consultar a<br>edição publicada,                                           |            |
| INCLUIR EDIÇÃO EDIÇÕES FUTURAS EDIÇÕES ANTERIORES                                                    | clique em atual, no                                                             |            |
| Edição: Vol. 1, No 1 (2007)                                                                          | menu superior.                                                                  |            |
| SUMÁRIO DADOS DA EDIÇÃO                                                                              |                                                                                 |            |
| Sumário                                                                                              | EDITOR<br>Submissões<br>• <u>Não designado</u> (0)<br>• <u>Em Avaliação</u> (2) |            |
| Arugos † +                                                                                           | <ul> <li><u>Em Edição</u> (6)</li> <li><u>Arquivos</u></li> </ul>               |            |
| ORDEM AUTORES TÍTULO ACESSO PÁGINAS REMOVER CORRIGIDO                                                | Edições                                                                         |            |
| 1. † 4 Moreno <u>A ORDEM DAS COISAS</u> Padrão 🔽 🗖 🗹                                                 | <ul> <li>Incluir Edição</li> <li>Notificar Usuários</li> </ul>                  |            |
| Salvar                                                                                               | <ul> <li>Edições Futuras</li> <li>Edições Anteriores</li> </ul>                 |            |
|                                                                                                    |                                                                                 |            |
|                                                                                                    | IDIOMA                                                                          |            |
|                                                                                                    | Português (Brasil) 💌                                                            |            |
|                                                                                                    | CONTEÚDO DA<br>REVISTA                                                          |            |
|                                                                                                    | Pesquisa                                                                        |            |
|                                                                                                    | Todos                                                                           | -          |
| 😇 Concluído                                                                                          | Internet                                                                        |            |

| Autor Test works     Autor     Autor                                                                                                    | 🚰 Yol. 1, No 1 (2007) - Microsoft Internet Explorer                                               |                                                                                                    | _ 🗗 🗡    |
|----------------------------------------------------------------------------------------------------|---------------------------------------------------------------------------------------------------|----------------------------------------------------------------------------------------------------|----------|
| Conclusion   Conclusion     Conclusion                                                                                                    | Arquivo Editar Exibir Favoritos Ferramentas Ajuda                                                 |                                                                                                    |          |
| Erderergo Ittig://www.kbt.lb/jeer/trenementolegequeesee/jois/2/index.php/eduresijissue/jouret     Pági ha ji ji/jeer/trenementolegequeesee/jois/2/index.php/eduresijissue/jouret     Pági ha ji ji/jeer/trenementolegequeesee/jois/2/index.php/eduresijissue/jouret     Pági ha ji ji/jeer/trenementolegequeesee/jois/2/index.php/eduresijissue/jouret     Pági ha ji ji/jeer/trenementolegequeesee/jois/2/index.php/eduresijissue/jouret     Pági ha ji ji/jeer/trenementolegequeesee/jois/2/index.php/eduresijissue/jouret     Pági ha ji ji/jeer/trenementolegequeesee/jois/2/index.php/eduresijissue/jouret     Pági ha ji ji/jeer/trenementolegequeesee/jois/2/index.php/eduresijissue/jouret     Pági ha ji ji/jeer/trenementolegequeesee/jois/2/index.php/eduresijissue/jouret     Pági ha ji ji/jeer/trenementolegequeesee/jois/2/index.php/eduresijissue/jouret     Pági ha ji ji/jeer/trenementolegequeesee/jois/2/index.php/eduresijissue/jouret     Pági ha ji ji/jeer/trenementolegequeesee/jouret     Pági ha ji ji/jeer/trenementolegequeesee/jouret     Pági ha ji ji/jeer/trenementolegequeesee/jouret     Pági ha ji ji/jeer/trenementolegequeesee/jouret     Pági ha ji ji/jeer/trenementolegequeesee/jouret     Pági ha ji ji/jeer/trenementolegequeesee/jouret     Pági ha ji ji/jeer/trenementolegequeesee/jouret     Pági ha ji ji ji ji ji ji ji ji ji ji ji ji ji                                                                                                    | 🔾 • 💬 • 💌 😰 🏠 🔎 😓 🚱 😒 • 🦢 🔟 • 🛄 🛍 🦓                                                               |                                                                                                    |          |
| Revista Demonstração para Editores         Pásina INICIAL       SOBRE       Pásina DO USUÁRIO       PESQUISA       ATUAL         ARQUIVOS       ARQUIVOS       Auda do sistema         Página Inicial > Atual > Vol. 1, No 1 (2007)       Vol. 1, No 1 (2007)       Sumário         Artigos       Ardemonitar existe a eclição publicada.       Vol. 2000         Artigos       Ardemonitar existe a eclição Dublicada.       Vol. 2000         Artigos       Contection Da Ressini Moreno       Dotoma         Permande Passini Moreno       Dotema       Dotema         Postante       Perquisa       Perquisa         Todos       Perquisa       Dotema         Postante       Perquisa       Perquisa         Passini Moreno       Perquisa       Perquisa         Perquisa       Perquisa       Perquisa         Passini Moreno       Perquisa       Perquisa         Postante       Perquisa       Perquisa         Perquisa       Perquisa       Perquisa         Passini Moreno       Perquisa       Perquisa         Perquisa       Perquisa       Perquisa         Perquisa       Perquisa       Perquisa         Perquisa       Perquisa       Perquisa         Perq                                                                                                    | Endereço la http://www.ibict.br/seer/treinamento/equipeseer/ois2/index.php/editores/issue/current | - <b>D</b> II                                                                                                    | Links »  |
| Pásima INICIAL SOBRE Pásima DO USUÁRIO PESQUISA ATUAL   Ar QUIVOS Página inicial > Atual > Vol. 1, No 1 (2007) Sumário   Dumário Sumário Sistema das coisas   Permande Passifié Moreno RESUMO HTML POP   Dirodu das coisas RESUMO HTML POP   Portuguás (Brasil) Portuguás (Brasil)   Onte das coisas RESUMO HTML POP   Portuguás (Brasil) Portuguás (Brasil)   Onte das coisas RESUMO HTML POP   Portuguás (Brasil) Portuguás (Brasil)   Onte das coisas RESUMO HTML POP   Portuguás (Brasil) Onte das coisas   Portuguás (Brasil) Noreno                                                                                                    |                                                                                                   |                                                                                                    | <b>_</b> |
| pásina inicial sobre pásina do usuário pesquisa atual   Aquivos dua do istema   pásina inicial > Atual > Vol. 1, No 1 (2007) usuário   Sumário   Artigos   a ordem das coitas <i>Paranda Passini Moreno</i> Resumo HTML per   Distama exibe a   outer das coitas <i>Paranda Passini Moreno</i> Persuire   Distama exibe a   outer das coitas <i>Paranda Passini Moreno</i> Persuire   Distama exibe a   ONTEÚDO DA   Resumo HTML per   Persuire   Distama exibe a   ONTEÚDO DA   Resulto HTML per   Persuire   Distama exibe a   Distama exibe a   Distama exibe a   ONTEÚD DA   Resulto HTML per   Persuire Persuire </td <td>Revista Demonstração para Editores</td> <td></td> <td></td>                                                                                                    | Revista Demonstração para Editores                                                                |                                                                                                    |          |
| Auda da sistema   Página inicial > Atual > Yol. 1, No 1 (2007)   Dola 1, No 1 (2007)   Sumário   Artigos A ordem das coisas <i>Fersanda Passini Moreno</i> Contratido Das Resumo HTIM EDI   Dioma   Perquisar   Portuga (Brasil)   Portuga (Brasil)   Por                                                                                                    | PÁGINA INICIAL SOBRE PÁGINA DO USUÁRIO PESQUISA ATUAL<br>ARQUIVOS                                 | <u>SISTEMA ELETRÔNICO DE</u><br>EDITORAÇÃO DE REVISTAS                                                                     |          |
| Página inidal > Yul. 1, No 1 (2007)       USUÁRO         Sumário       D Sistema exibe a cuição publicada.         Artigos       Ser do Sindema exibe a cuição publicada.         A ordem das coisas certanda Passini Moreno       ESUMO HITML POR         Perquisa       ONTEÜDO DA REVISTA         Perquisa       ONTEÜDO DA REVISTA         Perquisa       Perquisa         Post datão       Perquisa         Do Sistema exibe a cuição sublicada.       ONTEÜDO DA REVISTA         Perquisa       Perquisa         Post datão       De Sistema exibe a cuição sublicada.         Di DM       Perquisa         Perquisa       ONTEÜDO DA REVISTA         Perquisa       Perquisa         Perquisa       Perquisa         Perquisa       Perquisa         Perquisa       Perquisa         Perquisa       Perquisa         Perquisa       Perquisa         Perquisa       Perquisa         Perquisa       Perquisa         Perquisa       Perquisa         Perquisa       Perquisa         Perquisa       Perquisa         Perquisa       Perquisa         Perquisa       Perquisa         Perquisa       Perquisa                                                                                                    |                                                                                                   | Ajuda do sistema                                                                                                    |          |
| Conduido                                                                                                    | Página inicial > Atual > Vol. 1, No 1 (2007)<br>Vol. 1. No 1 (2007)                               | USUÁRIO                                                                                                    |          |
| Sumário  Artigos  A ordem das coisas Fernanda Passini Moreno  IDIOMA CONTEÚDO DA REVISTA Perquisa  Todos  Perquisa  Procurar  O CONTEÚCO DA REVISTA Perquisa  Decurar  O CONTEÚCO DA REVISTA Decurar  O CONTEÚCO DA REVISTA DE DE DECURACIÓN  O DA REVISTA DE DE DE DECURACIÓN  O DA REVISTA DE DE DE DECURACIÓN  O DA REVISTA DE DE DE DECURACIÓN  O DA REVISTA DE DE DE DECURACIÓN  O DA REVISTA DE DE DE DECURACIÓN  O DA REVISTA DE DE DE DECURACIÓN  O DA REVISTA DE DE DE DECURACIÓN  O DA REVISTA DE DE DE DECURACIÓN  O DA REVISTA DE DE DE DECURACIÓN  O DA REVISTA DE DE DE DE DE DE DE DE DE DE DE DE DE D                                                                                                    | VOI. 1, NO I (2007)                                                                               | O sistema evibe a                                                                                                    |          |
| Artigos       IDIOMA         Persuada Passini Moreno       Português (Brasil) ©         CONTEÚDO DA       REVISTA         Pesquisa       Intede         Todos       Pesquisa         Outras revistas       0 Outras revistas         Diomana       0 Outras revistas         Internet       0 Outras revistas                                                                                                    | Sumário                                                                                           | edição publicada.                                                                                                    |          |
| A ordem das coisas<br>Fernanda Passini Moreno  DIOMA  Português (Brasil)  CONTEÚDO DA REVISTA Pesquisa  Todos  Pesquisa  Procurar  Por Edição Por Edição Por Título Outras revistas  INFOR MAÇÃO Para Leitores Para Autores Para Aut | Artigos                                                                                           |                                                                                                    |          |
| CONTEÚDO DA<br>REVISTA<br>Pesquisa<br>Todos<br>Pesquisa<br>Pesquisa<br>Procurar<br>Por Édição<br>Por Autor<br>Por Autor<br>Por Título<br>Outras revistas<br>INFORMAÇÃO<br>Para Leitores<br>Para Autores<br>Para Autores<br>Para Autores<br>Para Autores<br>Para Autores<br>Para Autores<br>Para Autores<br>Para Autores<br>Para Autores<br>Para Autores<br>Para Autores<br>Para Autores<br>Para Autores<br>Para Autores                                                                                                    | A ordem das coisas RESUMO HTML P<br>Fernanda Passini Moreno                                       | DDF<br>Português (Brasil)                                                                                                  |          |
| Pesquisa<br>Todos<br>Pesquisa<br>Procurar<br>Por Edicão<br>Por Autor<br>Por Título<br>Outras revistas<br>INFORMAÇÃO<br>Para Leitores<br>Para Leitores<br>Para Autores<br>Para Autores                                                                                                    |                                                                                                   | CONTEÚDO DA<br>REVISTA                                                                                                    |          |
| Todos         Pesquisar         Procurar         9 Dor Edição         9 Dor Autor         9 Dor Título         0 Outras revistas         INFORMAÇÃO         9 Para Leitores         9 Dara Leitores         9 Dara Leitores         9                                                                                                    |                                                                                                   | Pesquisa                                                                                                    |          |
| Procurar<br>Por Edição<br>Por Autor<br>Por Título<br>Outras revistas<br>INFOR MAÇÃO<br>Para Leitores<br>Para Autores<br>Para Autores<br>Para Autores<br>Para Autores<br>Para Autores<br>Para Autores<br>Para Autores<br>Para Autores<br>Para Autores<br>Para Autores                                                                                                    |                                                                                                   | Todos 💽 💌                                                                                                    |          |
|                                                                                                    |                                                                                                   | Procurar                                                                                                    |          |
| INFORMAÇÃO                                                                                                    |                                                                                                   | <ul> <li><u>Por Edição</u></li> <li><u>Por Autor</u></li> <li><u>Por Título</u></li> <li><u>Outras revistas</u></li> </ul> |          |
| Para Leitores     Para Autores     De Different                                                                                                    |                                                                                                   | INFORMAÇÃO                                                                                                    |          |
| 🗧 Concluído                                                                                                    |                                                                                                   | <ul> <li><u>Para Leitores</u></li> <li>Para Autores</li> </ul>                                                             |          |
| , , , , , , , , , , , , , , , , , , , ,                                                                                                    | E Concluído                                                                                       | - D Diliti C                                                                                                    | •        |

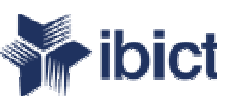

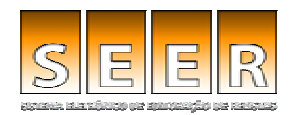

## Dúvidas? Contate a Equipe: seer@ibict.br

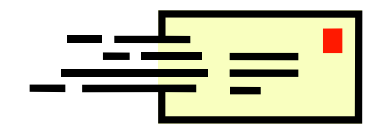